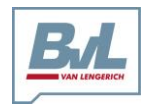

Grenzstraße 16 e-Mail: info@bvl-group.de

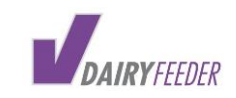

48488 Emsbüren Internet: www. bvl-group.de

# Einrichtung des Huawei USB Sticks

## bei SIM Karte in der V-DAIRY Feeder Box 2.0

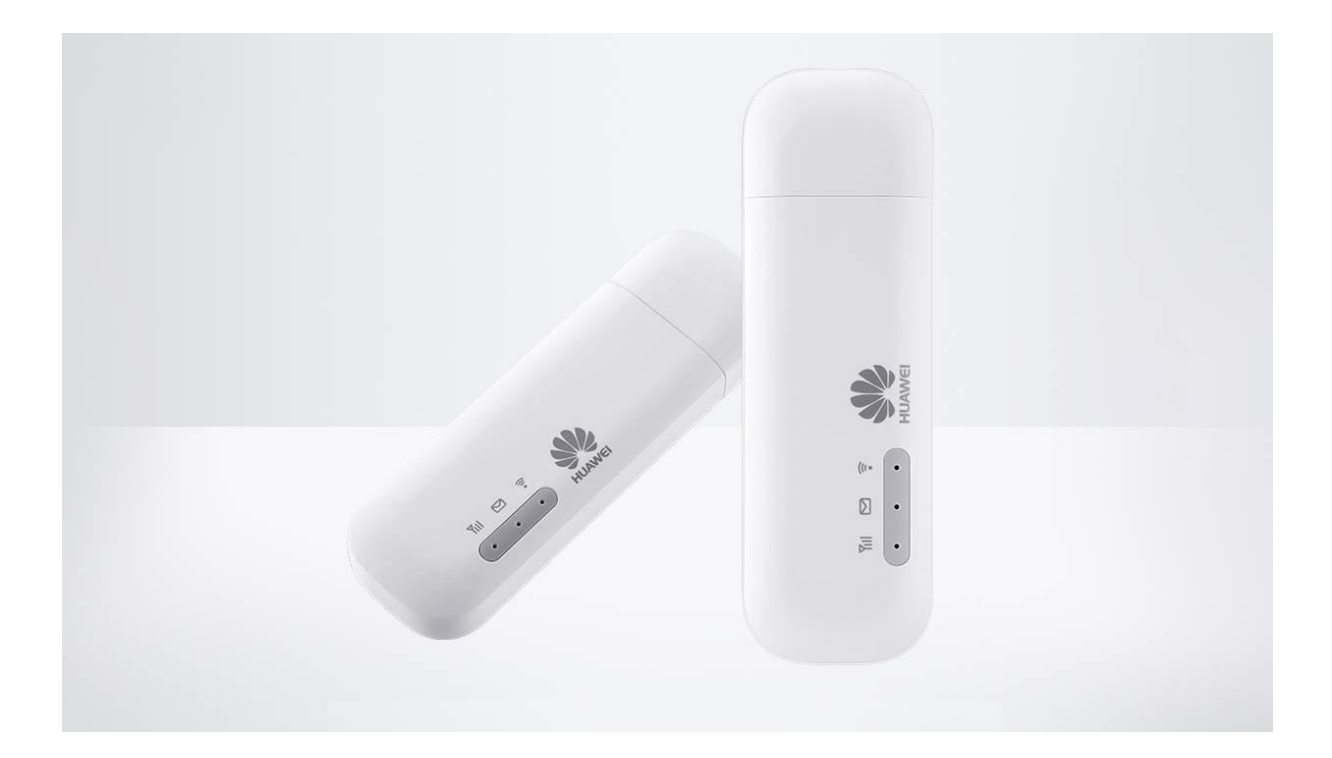

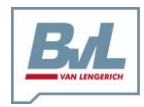

Grenzstraße 16 e-Mail: info@bvl-group.de

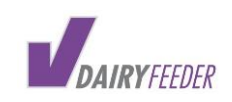

48488 Emsbüren Internet: www. bvl-group.de

## INHALTSVERZEICHNIS

| 1. | Woz  | zu eine SIM Karte in der V-DAIRY Feeder Box   | 3 |
|----|------|-----------------------------------------------|---|
| 2. | Der  | Huawei Stick                                  | 3 |
| 3. | Einr | ichtung des Huawei Sticks                     | 4 |
| 3  | .1 Ö | ffnen Sie die V-DAIRY Feeder Box (DF Box)     | 4 |
| 3  | .2   | Einlegen der SIM Karte in den Stick           | 5 |
| 3  | .3   | Huawei IP ansteuern <u>http://192.168.8.1</u> | 7 |
| 4. | Verk | pindung prüfen                                | 3 |

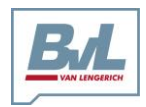

Grenzstraße 16 e-Mail: info@bvl-group.de

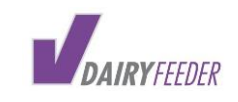

48488 Emsbüren Internet: www. bvl-group.de

# 1. WOZU EINE SIM KARTE IN DER V-DAIRY FEEDER BOX

Um im vollen Umfang den ONLINE-MODUS und automatische Echtzeit- Synchronisierung aller Fütterungsdaten zu gewährleisten, nutzen Sie bitte die SIM Karte in der V-DAIRY Feeder Box.

ACHTUNG: Wenn sich Ihr Smartphone / Tablet im Wi-Fi-Modus befindet und Sie mit der DF-Box verbunden sind, fungiert die DF-Box als Router. Sie können dann ins Internet gehen, solange eine Verbindung zwischen DF-Box und Smartphone / Tablet besteht. Dies kostet Daten auf Ihrer SIM-Karte !!!

Wenn Sie dies tun, überprüfen Sie gegebenenfalls Ihr aktuelles Abonnement für die Nutzung mobiler Daten bei Ihrem Telekommunikationsunternehmen und passen Sie Ihr Abonnement so an, dass pro Person genügend Datenvolumen pro Monat vorhanden ist. Auf diese Weise vermeiden Sie überhöhte Preise für zusätzlichen Datenverbrauch.

-Keine Telefonfunktionen des Smartphones vorhanden, sofern im Smartphone nicht auch eine SIM Karte eingelegt ist.

## 2. DER HUAWEI STICK

Der Huawei Stick ist ein USB-Stick, der mit einem GSM/UMTS/LTE Modem ausgestattet ist und sich über eine normale SIM-Karte in ein Mobilfunknetz einwählen kann. Der Huawei Stick benötigt neben der SIM-Karte selbst nur einen USB-Port um sich mit Strom zu versorgen.

Die PIN-Abfrage der SIM lässt sich auf dem Stick selber deaktivieren und die Einrichtung ist sehr einfach. Kombiniert mit einem günstigen Mobilfunk-Datentarif oder einer Zweitkarte eines bestehenden Mobilfunkvertrages, lässt sich ein günstiger Internetzugang realisieren.

Der Huawei Stick besitzt zwei LEDs zur Anzeige der Konnektivität von Mobilfunk und W-Lan, sowie einer LED, die einen SMS- oder MMS-Empfang anzeigt.

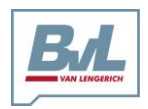

Grenzstraße 16 e-Mail: info@bvl-group.de

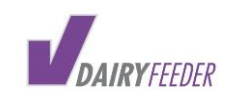

48488 Emsbüren Internet: www. bvl-group.de

# 3. EINRICHTUNG DES HUAWEI STICKS

3.1 ÖFFNEN SIE DIE V-DAIRY FEEDER BOX (DF BOX).

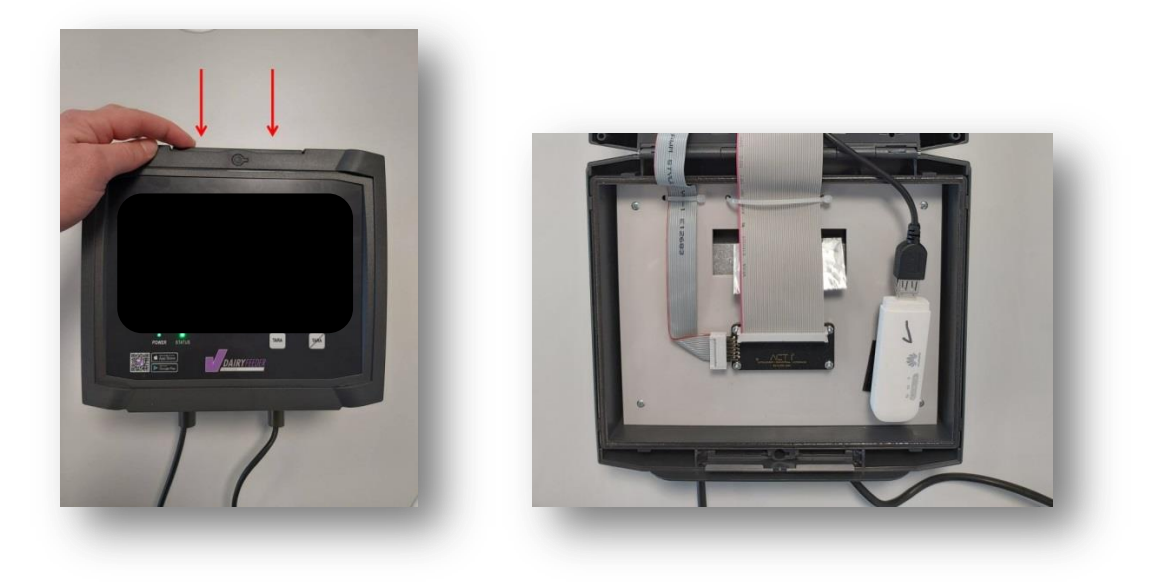

• Öffnen Sie den LTE Stick.

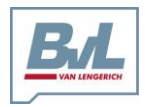

Grenzstraße 16 e-Mail: info@bvl-group.de

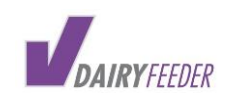

48488 Emsbüren Internet: www. bvl-group.de

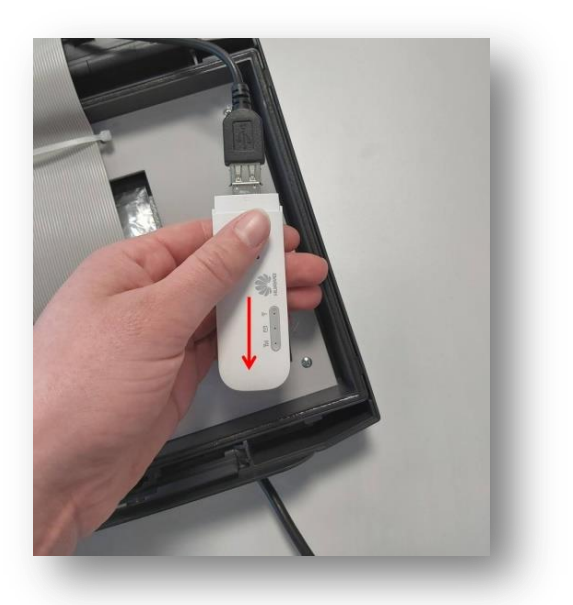

• Legen Sie Ihre SIM Karte dort ein.

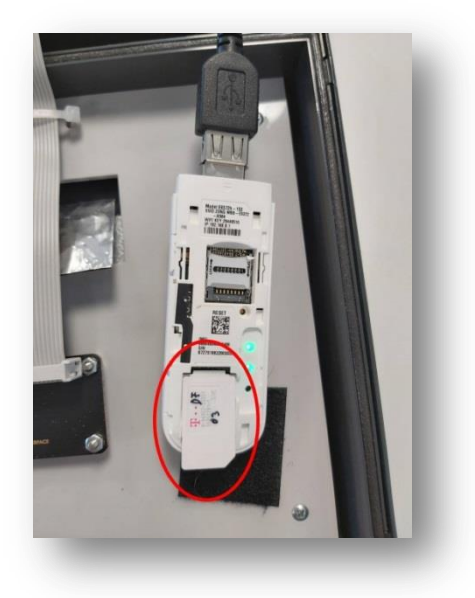

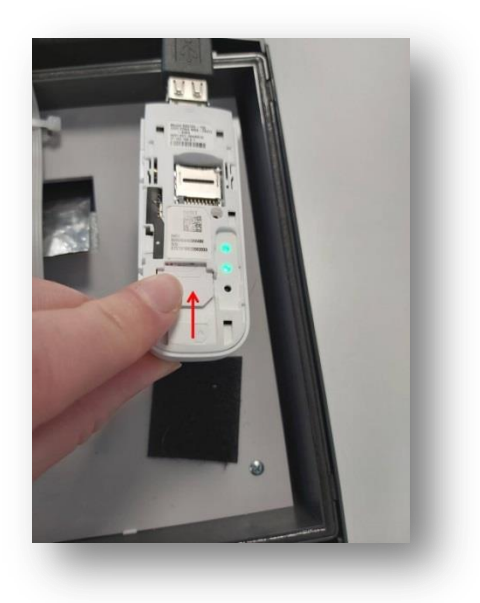

## 3.2 EINLEGEN DER SIM KARTE IN DEN STICK

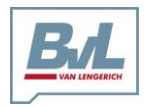

Grenzstraße 16 e-Mail: info@bvl-group.de

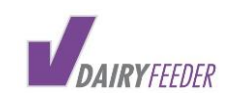

48488 Emsbüren Internet: www. bvl-group.de

Der Huawei Stick lässt sich an der Oberseite einfach aufschieben. Danach lässt sich die Mobilfunk-SIM einlegen und kann hier in Smartphone-Manier installiert werden.

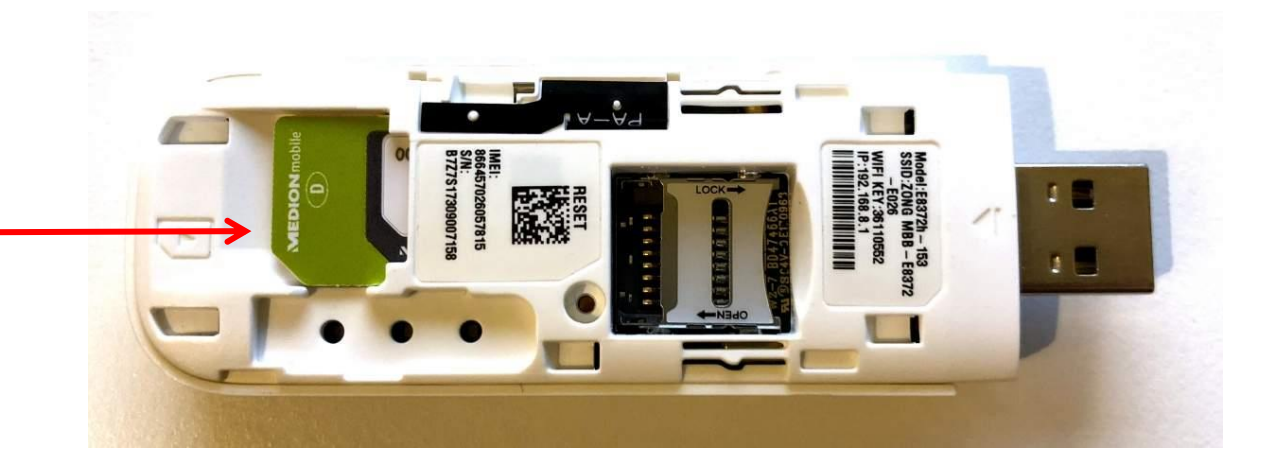

Der Stick bietet zahlreiche Einstellungen, die für die meisten Benutzer aber uninteressant sein dürften. Wichtige Einstellungen wie die SSID des W-Lan Netzwerkes lassen sich ebenso einstellen wie die Pin-Abfrage der SIM-Karte, die aktiviert oder deaktiviert werden kann. Für die meisten Einsatzzwecke empfiehlt es sich die Pin-Abfrage zu deaktivieren, denn ansonsten erscheint nach dem Neustart des Sticks eine Abfrage zur Eingabe der Pin, erst danach darf gesurft werden.

Schließen Sie der V-DAIRY Feeder Box und schalten Sie sie ein.

Achten Sie auf die Stromversorgung vom Traktor zum Futtermischwagen.

Sobald die Status- und Powerleuchte an der DF Box grün leuchten, ist die DF Box mit Spannung versorgt und einsatzbereit.

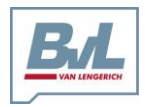

Grenzstraße 16 e-Mail: info@bvl-group.de

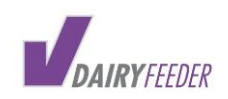

48488 Emsbüren Internet: www. bvl-group.de

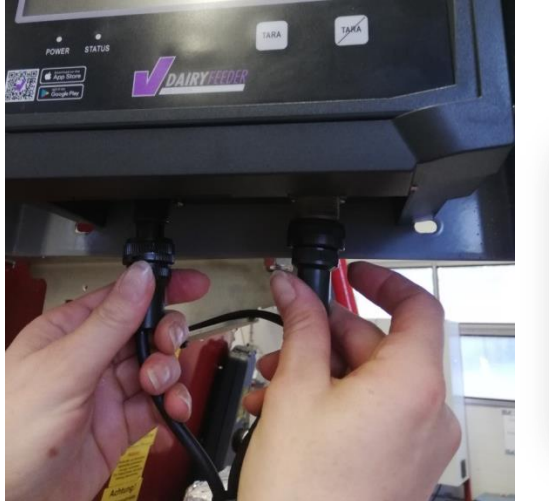

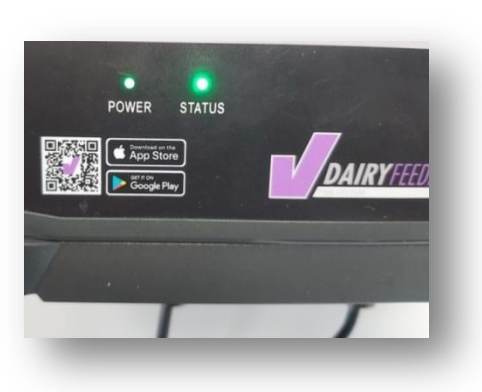

## 3.3 HUAWEI IP ANSTEUERN <u>HTTP://192.168.8.1</u>

Navigieren Sie auf Ihrem Smartphone/Tablet im Browser zu  $\underline{http://192.168.8.1}$  . Die Zugangsdaten:

Benutzer: admin

#### Passwort: admin oder admin1 oder Admin1234!

Das WLan Passwort lautet 12345678.

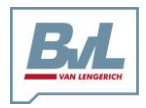

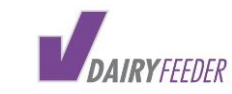

Grenzstraße 16 e-Mail: info@bvl-group.de 48488 Emsbüren Internet: www. bvl-group.de

| .⊪[??? இ இ ᠿ ⊻          | [2] ≱68 % ■□ 15:38                                                                                                    |
|-------------------------|----------------------------------------------------------------------------------------------------|
| <b>①</b> 192.168.8      | .1/html/comi                                                                                                    |
| We HUAWEI   Mobiles Bra | eitband                                                                                                    |
|                         | Huawei Mobile WiFi App<br>Mobile WiFi leicht gemacht<br>Daten- und Akkuverbrauch<br>überwachen<br>SMS anzeigen<br>SSID und Passwort ändern<br>SD-Kartendateien verwalten |
| ios                     | Android                                                                                                    |
|                         | Direkt wechseli zu Webseite                                                                                                    |
|                         |                                                                                                    |
|                         |                                                                                                    |
|                         |                                                                                                    |
|                         | 0                                                                                                    |

Klicken Sie auf Direkt wechseln zur Website.

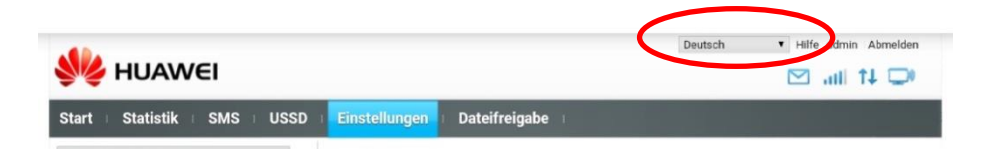

Wählen Sie hier Ihre Sprache.

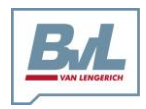

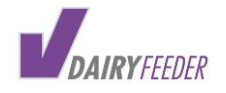

48488 Emsbüren

Internet: www. bvl-group.de

Bernard van Lengerich Maschinenfabrik GmbH & Co. KG Fax: +49 (0) 5903 951 - 34 Grenzstraße 16 e-Mail: info@bvl-group.de

[2] ≵68 % ■ 15:39 [2] ≱67 % ■ 15:39 : A 192.168.8.1/html/pince (:D A 192.168.8.1/html/pince :D : ≏ HUAWEI **PIN-Code notwendig** Code notwendig PIN-Code PIN-Abfrage dea •••• ersuche: 3 PIN-Abfrage geaktivieren Z Aus Komfortgründen wird empfohlen, dass Sie die PIN-Veril (C) 2006-2018 HUAWEI TECHNOLOGIES CO., LTD. PIN ansonsten bei jedem Einschalten Ihres Geräts eingebei Übernehmen Oт OT 7 1 2 3 4 5 6 7 8 9 0 1 2 3 4 5 6 8 9 0 % % } ~ < > ~ < > i i q W е r t Ζ u 0 р q W е r t Ζ u 0 р 8 0 # @ 8 а S d f h j k а S d f h j k g g 6 6  $\langle \times \rangle$ 습 습  $\langle \times \rangle$ С b m С b n m y Х ٧ n y х ٧ SwiftKey 123 SwiftKey  $\nabla$  $\nabla$ 

Geben Sie den PIN Ihrer SIM Karte ein und markieren Sie PIN Abfrage deaktivieren.

Klicken Sie auf Übernehmen.

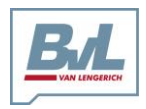

Grenzstraße 16 e-Mail: info@bvl-group.de

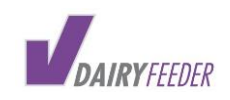

48488 Emsbüren Internet: www. bvl-group.de

| Start Statistik SMS USSD                                                          | Update Einstellungen Dateifreigabe                             | App-Verwaltung                                                                                                    |
|-----------------------------------------------------------------------------------|----------------------------------------------------------------|----------------------------------------------------------------------------------------------------|
|                                                                                   | E-Plus                                                         |                                                                                                    |
|                                                                                   | Verbunden                                                      |                                                                                                    |
|                                                                                   | 4G                                                             |                                                                                                    |
|                                                                                   |                                                                |                                                                                                    |
|                                                                                   |                                                                |                                                                                                    |
| Aktuelle Verbindung<br>Empfangen/Gesendet: 1.16 MB / 530.91 KB<br>Dauer: 00:06:32 | WLAN-Status An Verbundene WLAN-Geräte: 2                       | Dateifreigabe<br>Klicken Sie auf "Dateien der Micro-SD ansehen", um<br>den Inhalt auf der Karte anzuzeigen.<br>Dateien der Micro-SD ansehen |
| Aktuelle Verbindung<br>Empfangen/Gesendet: 1.16 MB / 530.91 KB<br>Dauer: 00:06:32 | WLAN-Status An<br>WLAN-Status: An<br>Verbundene WLAN-Geräte: 2 | Dateifreigabe<br>Klicken Sie auf "Dateien der Micro-SD ansehen", um<br>den Inhalt auf der Karte anzuzeigen.<br>Dateien der Micro-SD ansehen |

### Klicken Sie auf Einstellungen.

| Start Staus                     | SMS | USSD | Update      | Einstellungen             | Dateifreigabe               | App-Verwaltung                |                 |
|---------------------------------|-----|------|-------------|---------------------------|-----------------------------|-------------------------------|-----------------|
| Einrichtungsassistent           |     |      | Verbin      | dungsart                  |                             |                               |                 |
| Mobilfunkzugang                 | (   | 0    |             |                           |                             |                               |                 |
| Verbindungsart                  |     |      | Verbin      | dungsart:                 |                             |                               |                 |
| Zugangsprofile<br>Mobilfunknetz |     |      | Mobile D    | aten                      |                             |                               | Ausschalten     |
| WLAN                            | (   | 0    | Wenn eir    | n Mobilfunknetz verfügbar | ist, stellt das Gerät auton | natisch eine Verbindung zum N | etz her.        |
| Sicherheit                      | (   | 0    | Datenroa    | iming:                    | O Aktivieren O D            | eaktivieren                   |                 |
| System                          |     | 0    | Intervall f | für automatische Trennung | 120                         | 12                            |                 |
|                                 |     |      |             |                           |                             |                               |                 |
| Datenschutzrichtlinien          |     |      | 픚 (C) 200   | 6-2015 HUAWEI TECHNO      | DLOGIES CO., LTD.           |                               | Copyright-Hinwe |

Klicken Sie auf Mobilfunkzugang

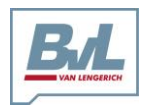

Grenzstraße 16 e-Mail: info@bvl-group.de

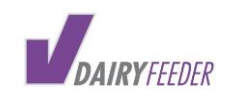

48488 Emsbüren Internet: www. bvl-group.de

| Start Statistik        | SMS | USSD | Update    | Einstellungen             | Dateifreigabe               | App-Verwaltung                        |
|------------------------|-----|------|-----------|---------------------------|-----------------------------|---------------------------------------|
| Einrichtungsassisten   | ıt  |      | Verhin    | dungsart                  |                             |                                       |
| Mobilfunkzugang        |     | 0    | Verbin    | ungsan                    |                             |                                       |
| Terbindergreit         |     |      | Verbir    | ndungsart:                |                             |                                       |
| Zugangsprofile         |     |      | Mobile D  | Daten                     |                             | Ausschalten                           |
| WIAN                   |     | 0    | Wenn ei   | n Mobilfunknetz verfügbar | ist, stellt das Gerät autor | matisch eine Verbindung zum Netz her. |
| Sicharbait             |     | 0    | Datenro   | aming:                    | Aktivieren D                | Deaktivieren                          |
| Sichemeit              |     | 0    | Interval  | für automatische Trennun  |                             | -                                     |
|                        |     |      |           |                           |                             |                                       |
|                        |     |      | -         |                           |                             |                                       |
|                        |     |      |           |                           |                             | Übernehmen                            |
|                        |     |      |           |                           |                             |                                       |
|                        |     |      |           |                           |                             |                                       |
|                        |     |      |           |                           |                             |                                       |
|                        |     |      |           |                           |                             |                                       |
|                        |     |      |           |                           |                             |                                       |
| Datenschutzrichtlinien |     |      | 📥 (C) 200 | 06-2015 HUAWEI TECHN      | OLOGIES CO., LTD.           | Copyright-Hin                         |
|                        |     |      | (0)200    |                           |                             | 0.000                                 |

Klicken Sie auf Verbindungsart und markieren Datenroaming.

Klicken Sie dann auf Übernehmen.

| VEI     | Bestätigen                                                                                                    | Ab    |
|---------|----------------------------------------------------------------------------------------------------|-------|
| t SMS t | Sie haben"Automatische Verbindung, auch bei Roaming" gewählt. Bitte beachten Sie,<br>dass dies zusätzliche Roaming-Gebühren verursachen kann. Möchten Sie trotzdem<br>fortfahren? | 14    |
|         | Verbindungsart:                                                                                                    |       |
|         | Mobile Daten Au                                                                                                    | sscha |
|         | Wenn ein Mobilfunknetz verfügbar ist, stellt das Gerät automatisch eine Verbindung zum Netz her.                                                                                  |       |

Bestätigen Sie mit OK.

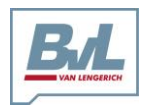

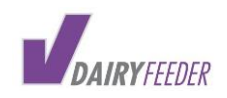

Grenzstraße 16 e-Mail: info@bvl-group.de 48488 Emsbüren Internet: www. bvl-group.de

| NEI            | Hinweis        | Deutsch | ▼ Hilfe admin Abr |
|----------------|----------------|---------|-------------------|
| C E SMS E USSD | Erfolgreich    |         |                   |
| nt             | Verbindungsart |         |                   |

Es erscheint ein Hinweis Erfolgreich.

| Start I Statistik I SM | S I USSD | Einstellungen Dateifreigabe    |            |
|------------------------|----------|--------------------------------|------------|
| Einrichtungsassistent  |          | Mobilfunknetz                  |            |
| Mobilfunkzugang        | 0        |                                |            |
| Verbindungsart         |          | Netzwerk-Typ                   |            |
| Zugangsprofile         |          | Bevorzugter Typ: Automatisch 🔻 |            |
| Hobilfunknetz          |          | Netzwerksuche                  |            |
| WLAN                   | 0        | Modus: Automatisch T           |            |
| Sicherheit             | 0        |                                |            |
| System                 | 0        |                                |            |
|                        |          |                                | Übernehmen |

Klicken Sie auf Mobilfunkzugang.

Stellen Sie sicher dass das Netzwerk auf Automatisch steht, ebenso bei Netzwerksuche.

Und dann auf Übernehmen.

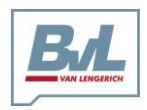

Grenzstraße 16 e-Mail: info@bvl-group.de

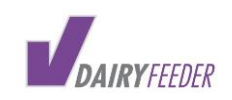

48488 Emsbüren Internet: www. bvl-group.de

# 4. VERBINDUNG PRÜFEN

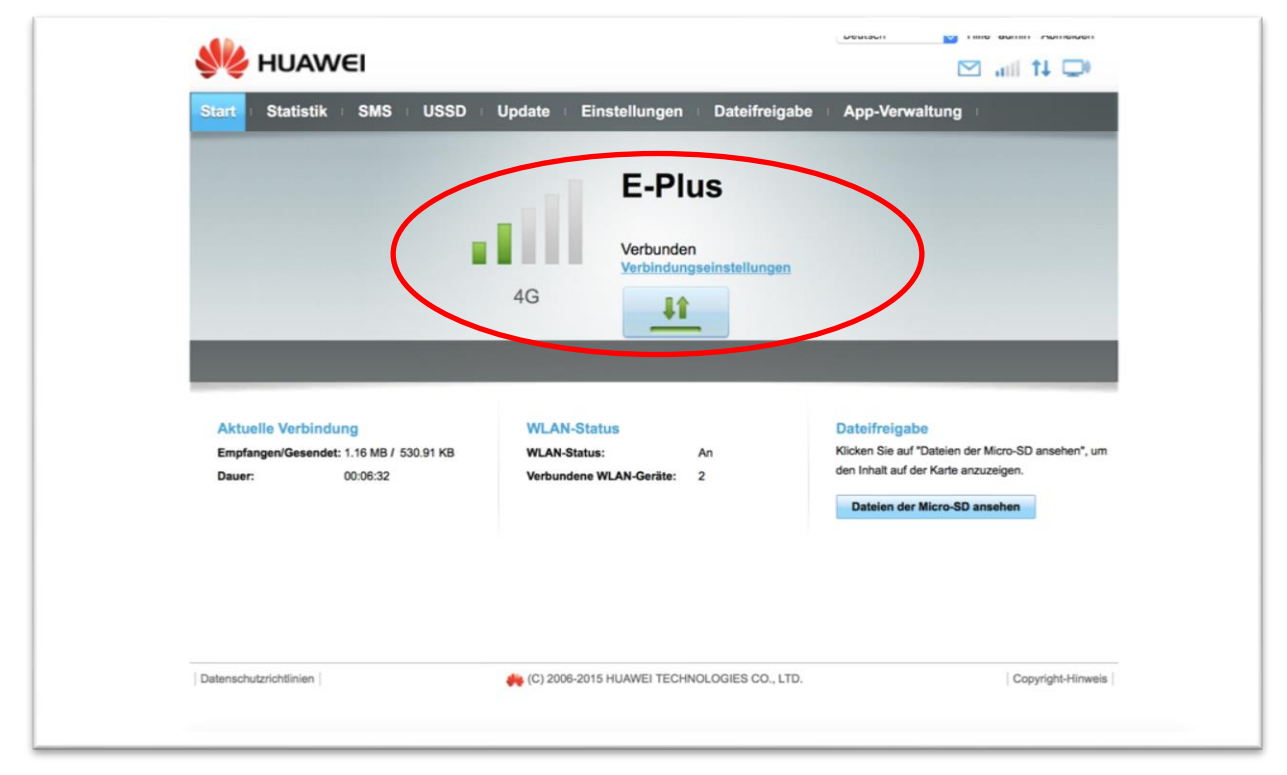

Hier sehen Sie die ob und mit welcher Qualität Verbindung zum Internet aufgebaut wurde/wird.